# **DIR Estimator & Profit Estimator 2.0**

### **Overview & Use Instructions**

#### Q: What are these new RxCompass tools?

A: Essentially, a pair of tools that were designed to work together to provide a post-rebate/post-DIR profit estimate.

#### 1. **DIR Estimator**

- This is Step 1.
- Use this tool to enter DIR terms from your PSAO into your individual RxCompass account.
- 2. Profit Estimator 2.0
  - If the goal is to see a post-rebate/post-DIR profit estimate, this is Step 2.
  - If the goal is to see a post-rebate profit estimate for a PRxO Rx only, please use the Profit Esimator as before.
  - Use this enhanced version of the original tool to now see a post-rebate/post-DIR profit estimate.
  - The original post-rebate profit estimate remains as before and will be the only result seen if no information has been entered into the DIR Estimator for the plan in question

## Instructions

- 1. Open the "2023 CMS LandscapeSource file PDP\_with rates\_050523" sent by Elevate on 5/9/2023.
  - \* **Note:** If you are an Elevate member and did not receive or cannot locate this email/file, contact the Elevate Help Desk at 888.880.1388 to request the "2023 Medicare Part D Landscape file."
- 2. With the file open for reference, log in to RxCompass and navigate to Tools > DIR Estimator.
- 3. Select your primary store from the pull-down menu at the top of the page.
- 4. Next, in the Elevate Landscape file, simply filter column U ("DIR Tied to STAR Rating") to "Yes" only to see plans with an applicable DIR component.
- Now, filter column V ("BIN#") to "004336" only, then per the various PCN and Group #. combinations, begin entering the DIR terms outlined in column T ("DIR Fee and or Percentage") into the DIR Estimator:
  - Some fees will vary by Brand/Generic, some will not;
  - Look for any days' supply values specified in the Landscape file (1-83 days = 30 day supply).
- 6. Begin entering information into the blank fields, including Start and End Dates (end date will likely be 12/31/2023 for each plan in the Landscape file)
- 7. Repeat steps 5 and 6 for each BIN/PCN/Group combination listed in the Landscape file, as well as any other plans for which you have DIR terms.
- 8. Before navigating away from the DIR Estimator, remember to click Save > Save Changes to capture any information entered or changes made
  - <sup>a</sup> Users with multi-store access may apply DIR terms to other stores in this step by toggling each.
- 9. Once all desired DIR values have been entered into the DIR Estimator, return to the Tools menu and navigate to the Profit Estimator.
- 10. Run a sample historical Part D claim per the guidelines below to check for accuracy.
  - \* Note: Please report any perceived inaccuracies to APRx at jjacobs@aprx.org.

# **DIR Estimator & Profit Estimator 2.0**

### **Overview & Use Instructions**

## "Did you knows" & Pro Tips

- The Profit Estimator largely functions as before, revealing a post-rebate profit estimate for PRxO items:
  - As before, the user can enter the Rx # if filled thru the previous day;
  - If a claim from the same day, instead enter the NDC#, Cost Amount, and Total Paid values for a real-time estimate.
- With the new DIR Estimator component, the user can now also see a post-rebate/post-DIR profit estimate for both generic and brand Rxs, as applicable.
- The current iteration of the enhanced Profit Estimator can reveal only a post-rebate/post-DIR profit estimate for historical claims with a Rx #, thru the previous day.
- To confirm, the Profit Estimator will continue to reveal a post-rebate profit estimate for any PRxO Generic Rxs whether entering the Rx # or claim values separately (i.e., NDC#, Cost Amount, and Total Paid). However, only a Rx # linked to a BIN/PCN/Group combination for which DIR terms are entered in the DIR Estimator will a post-rebate/post-DIR profit estimate. Please also ensure that the Start and End Date values entered in the DIR Estimator are accurate, as any claims with a fill date outside this date range will not return a result.
- Check all values entered into the DIR Estimator for accuracy!
- If you haven't already, consider requesting the "Third Party Contracts file" for the current quarter from the Elevate Help Desk. This is a very useful tool for identifying plans and confirming contracted reimbursement rates.
  - \* Note: Elevate requires members to complete a NDA to receive this information. This file is updated quarterly. Submitting a completed NDA is a one-time task and is recommended, as is requesting an updated file from Elevate each quarter.